# CUCM-CUBE/CUBE-SBC間のSIP TLSの設定

## 内容

| <u>概要</u>          |
|--------------------|
| <u>前提条件</u>        |
| <u>要件</u>          |
| <u>使用するコンポーネント</u> |
| <u>設定</u>          |
| <u>ネットワーク図</u>     |
| <u>設定手順</u>        |
| <u>確認</u>          |
| <u>トラブルシュート</u>    |
| 目次                 |

## 概要

このドキュメントは、Cisco Unified Communication Manager(CUCM)とCisco Unified Border Element(CUBE)間のSIPトランスポート層セキュリティ(TLS)の設定に役立ちます

#### 前提条件

これらの項目に関する知識があることが推奨されます

- SIP プロトコル
- セキュリティ証明書

#### 要件

- •日付と時刻はエンドポイントで一致する必要があります(同じNTPソースを使用することを お勧めします)。
- CUCMは混合モードである必要があります。
- •TCP接続が必要です(任意のトランジットファイアウォールのオープンポート5061)。
- CUBEには、セキュリティおよびUCK9ライセンスがインストールされている必要があります 。

使用するコンポーネント

- SIP
- 自己署名証明書

## 設定

ネットワーク図

## 上記のコマンドは、次の証明書を生成する必要があります

crypto pki export CUBEtest pem terminal

Router Self Signed Certificate successfully created ステップ3:取得した証明書(証明書)をエクスポートする必要があります

### 登録が正しければ、次の出力を期待する必要があります

Generate Self Signed Router Certificate? [yes/no]: yes

% The fully-qualified domain name will not be included in the certificate

crypto pki enroll CUBEtest

#### 自己署名証明書を取得します

rsakeypair ISR4451-B.cisco.lab !(this has to match the router's host name) ステップ2:トラストポイントが作成されたら、Crypto pki enroll CUBEtestコマンドを実行して、

revocation-check none

subject-name cn= ISR4451-B.cisco.lab !(this has to match the router's host name)

ステップ1: CUBEの自己署名証明書を保持するためのトラストポイントを作成します

ip-address none

fqdn none

設定手順

serial-number none

enrollment selfsigned

crypto pki trustpoint CUBEtest(this can be any name)

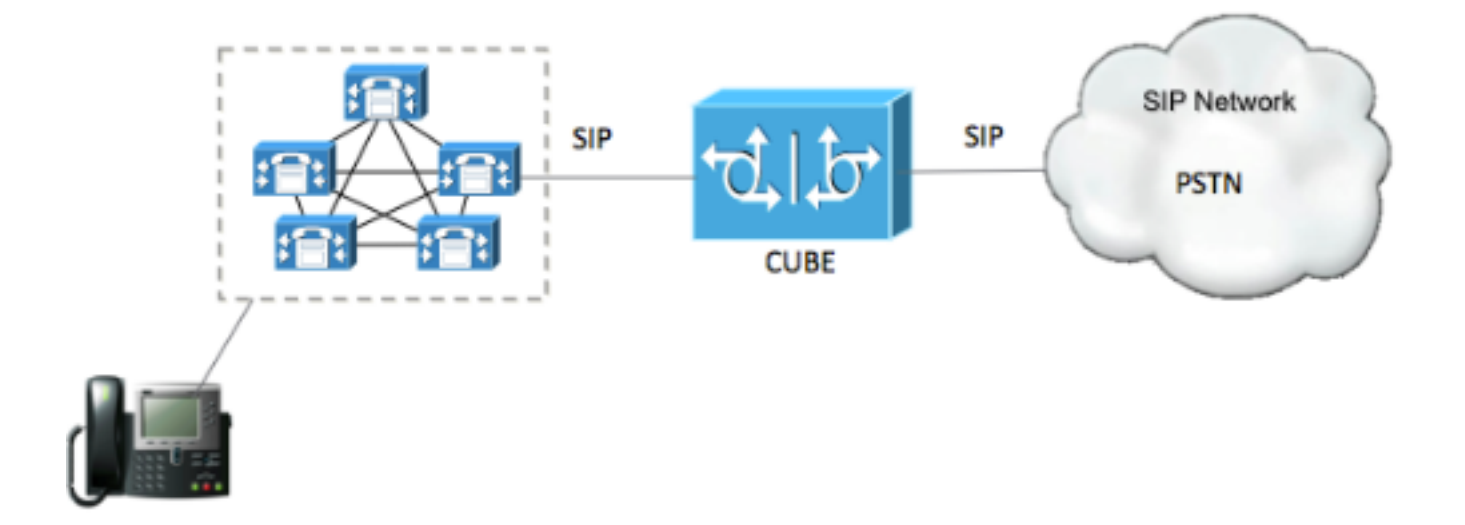

% Self-signed CA certificate:

----BEGIN CERTIFICATE----

MIIBgDCCASqgAwIBAgIBATANBgkqhkiG9w0BAQUFADAeMRwwGgYDVQQDExNJU1I0 NDUxLUIuY21zY28ubGFiMB4XDTE1MTIxNTAxNTAxNVoXDTIwMDEwMTAwMDAwMFow HjEcMBoGA1UEAxMTSVNSNDQ1MS1CLmNpc2NvLmxhYjBcMA0GCSqGSIb3DQEBAQUA A0sAMEgCQQDGtZ974Tfv+pngs1+cCeLZ/e0b2zq6CrIj4T1t+NS1G5sjMJ919/ix 7Fa6DG33LmEYUM1NntkLaz+8UNDAyBZrAgMBAAGjUzBRMA8GA1UdEwEB/wQFMAMB Af8wHwYDVR0jBBgwFoAU+Yy1UqKdb+rrINc7tZcrdIRMKPowHQYDVR00BBYEFPmM tVKinW/q6yDX07WXK3SETCj6MA0GCSqGSIb3DQEBBQUAA0EADQXG2FYZ/MSewjSH T88SHXq0EVqcLrgGpScwcpbR1mKFPpIhDVaJfH/FC6jnkGW7JFWcekA5Kp0tzYx4 LDQaxQ==

----END CERTIFICATE-----

% General Purpose Certificate:

----BEGIN CERTIFICATE----

MIIBgDCCASqgAwIBAgIBATANBgkqhkiG9w0BAQUFADAeMRwwGgYDVQQDExNJU1I0 NDUxLUIuY21zY28ubGFiMB4XDTE1MTIxNTAxNTAxNVoXDTIwMDEwMTAwMDAwMFow HjEcMBoGA1UEAxMTSVNSNDQ1MS1CLmNpc2NvLmxhYjBcMA0GCSqGSIb3DQEBAQUA A0sAMEgCQQDGtZ974Tfv+pngs1+cCeLZ/e0b2zq6CrIj4T1t+NS1G5sjMJ919/ix 7Fa6DG33LmEYUM1NntkLaz+8UNDAyBZrAgMBAAGjUzBRMA8GA1UdEwEB/wQFMAMB Af8wHwYDVR0jBBgwFoAU+Yy1UqKdb+rrINc7tZcrdIRMKPowHQYDVR00BBYEFPmM tVKinW/q6yDX07WXK3SETCj6MA0GCSqGSIb3DQEBBQUAA0EADQXG2FYZ/MSewjSH T88SHXq0EVqcLrgGpScwcpbR1mKFPpIhDVaJfH/FC6jnkGW7JFWcekA5Kp0tzYx4 LDQaxQ==

----END CERTIFICATE-----

上記で生成された自己署名証明書をコピーし、ファイル拡張子.pemのテキストファイルに貼り付 けます

次の例は、ISR4451-B.ciscolab.pemという名前です

| Computer      |                         |      |        |
|---------------|-------------------------|------|--------|
| File name:    | ISR4451-B.cisco.lab.pem |      | · ·    |
| Save as type: | All types (*.*)         |      | •      |
| Hide Folders  |                         | Save | Cancel |
| -             |                         | <br> |        |

ステップ4:CUBE証明書をCUCMにアップロードします

- CUCM OS Admin > Security > Certificate Management > Upload Certificate/Certificate chain
- ・証明書の目的= CallManager-Trust
- .pemファイルを**アップロードし**ます

| Upload Certificate/Certificate | hain - Mozilla Firefox                                    |                 |
|--------------------------------|-----------------------------------------------------------|-----------------|
| https://cucm10-5.cisco.lab/    | cmplatform/certificateUpload.do                           |                 |
| Jpload Certificate/Certific    | ate chain                                                 |                 |
| Upload 🖳 Close                 |                                                           |                 |
| <u> </u>                       |                                                           |                 |
| Status                         |                                                           |                 |
| (i) Warning: Uploading a c     | luster-wide certificate will distribute it to all servers | in this cluster |
| <u> </u>                       |                                                           |                 |
| Upload Certificate/Certific    | ate chain                                                 |                 |
| Certificate Purpose*           | CallManager-trust                                         | •               |
| Description(friendly name)     |                                                           |                 |
| Upload File                    | Browse ISR4451-B.cisco.lab.pem                            |                 |
|                                |                                                           |                 |
| Upload Close                   |                                                           |                 |
|                                |                                                           |                 |
| · indicates required it        | em.                                                       |                 |
|                                |                                                           |                 |
|                                |                                                           |                 |
| (ascriptionUpload()            | ш                                                         |                 |

ステップ5:Call Manager自己署名証明書をダウンロードします

- Callmanager
- ホスト名をクリックします
- [download PEM file]をクリックします
- •コンピュータに保存する

| dide Cisco Unified Operating System Administration                                                                             | Nev      | Gen Unifed OS Adv                            | interation         | - 00  |
|----------------------------------------------------------------------------------------------------|----------|----------------------------------------------|--------------------|-------|
| Ter Caso United Communications Boutlons<br>Non * Settings * Security * Safeers Upgrades * Services * Halp *                    | deco     | Search Documentation                         | About              | Logou |
| rtificate Liet                                                                                                    |          |                                              |                    |       |
| Generate SetTeigned 🖓 lipitad CettRate/CettRate-chain 👔 Generate CBR                                                           |          |                                              |                    |       |
|                                                                                                    |          |                                              |                    | _     |
| 10 month found                                                                                                    |          |                                              |                    |       |
| entificate List (1 - 10 of 10)                                                                                                 |          | Reve                                         | per Page           | 50    |
| d Certificate List where Certificate 📴 begins with 📑 Califianager Find Clear Filter C                                          |          |                                              |                    |       |
| Centralians Conversion Name Trat Key Yook Duchston Issued for En<br>Il Nameger CUCHLOS2 Self-signed RSA CUCHLOS2 CUCHLOS2 02/2 | 0/2021 1 | Descripts<br>Self-signed certificate general | n<br>Ind by system |       |
| Contiliante Datalla/Colif alagoad)                                                                                             |          |                                              |                    |       |
| Certificate Details(Seir-signed)                                                                                               |          | ele este (Con                                |                    |       |
| Inttps://10.201.186.162/cmpiatrorm/certificateEdit.do?cert=/usr/iocal/cm/.security/Call                                        | manage   | r/certs/Call                                 |                    |       |
| ertificate Details for CUCM1052, CallManager                                                                                   |          |                                              |                    |       |
| Regenerate . Generate CSR . Download .PEM File . Download .DER File                                                            |          |                                              |                    |       |
| -00                                                                                                    |          |                                              |                    |       |
| Status                                                                                                    |          |                                              |                    |       |
|                                                                                                    |          |                                              |                    |       |
| J Status: Ready                                                                                                    |          |                                              |                    |       |
| Certificate Settings                                                                                                    |          |                                              |                    |       |
| Elle Name CallManager nam                                                                                                    |          |                                              |                    |       |
| Certificate Purpose CaliMapager                                                                                                |          |                                              |                    |       |
| Certificate Type certs                                                                                                    |          |                                              |                    |       |
| Certificate Group product-cm                                                                                                   |          |                                              |                    |       |
| Description(friendly name) Self-signed certificate generated by system                                                         |          |                                              |                    |       |
|                                                                                                    |          |                                              |                    |       |
| Certificate File Data                                                                                                    |          |                                              |                    |       |
| [ Version: V2                                                                                                    |          |                                              |                    |       |
| Serial Number: 4A7B503A9A3D202AD7D54B1F874B7DF7                                                                                |          |                                              |                    |       |
| SignatureAlgorithm: SHA1withRSA (1.2.840.113549.1.1.5)                                                                         |          |                                              |                    |       |
| Issuer Name: L=rcdn5, ST=Texas, CN=CUCM1052, OU=prime, O=cisco, C=US<br>Validity From: Thu Jul 21 13:11:22 CDT 2016            |          |                                              |                    |       |
| To: Tue Jul 20 13:11:21 CDT 2021                                                                                               |          |                                              |                    |       |
| Subject Name: L=rcdn5, ST=Texas, CN=CUCM1052, OU=prime, O=cisco, C=US                                                          |          |                                              |                    |       |
| Key: RSA (1.2.840.113549.1.1.1)<br>Key value:                                                                                  |          |                                              |                    |       |
| 3082010a0282010100b803883f1177dcd68431efc16d7fdb127db637091d1d8e7b5                                                            |          |                                              |                    |       |
| 8d913a1689d2a289ea74fc1b42b5a571bc0abc1310e63b8924a84a3e7dc03e5001ac                                                           |          |                                              |                    |       |
| 4fb551b9f1569d4c1f336d5a1c2a80cbf65ebc93e2bb1619ca3d1c77984aeed1a752                                                           |          |                                              |                    |       |
| 38d07ae913dee31954028c16a6b020737890fc3f63653da9ca6bbafbd59f3c3b77292                                                          |          |                                              |                    |       |
| 89d50f14b7d8d4ae303069072917f6491ba1083584cae22122bd6ed524da1598353                                                            |          |                                              |                    |       |
|                                                                                                    |          |                                              |                    |       |
| Regenerate Generate CSR Download .PEM File Download .DER File                                                                  |          |                                              |                    |       |
|                                                                                                    |          |                                              |                    |       |
|                                                                                                    |          |                                              |                    |       |
| Close                                                                                                    |          |                                              |                    |       |
|                                                                                                    |          |                                              |                    |       |
|                                                                                                    |          |                                              |                    |       |

## ステップ6:Callmanager.pem証明書をCUBEにアップロードします

- •テキストエディタでCallmanager.pemを開きます
- •ファイルの内容全体をコピーする
- CUBEで次のコマンドを実行します

enrollment terminal

revocation-check none

crypto pku authenticate CUCMHOSTNAME

(PASTE THE CUCM CERT HERE AND THEN PRESS ENTER TWICE)

You will then see the following:

Certificate has the following attributes:

Fingerprint MD5: B9CABE35 24B11EE3 C58C9A9F 02DB16BC

Fingerprint SHA1: EC164F6C 96CDC1C9 E7CA0933 8C7518D4 443E0E84

% Do you accept this certificate? [yes/no]: yes

If everything was correct, you should see the following:

Trustpoint CA certificate accepted.

% Certificate successfully imported ステップ7:CUBEの自己署名証明書トラストポイントを使用するようにSIPを設定します

sip-ua

crypto signaling default trustpoint CUBEtest 手順8:TLSを使用してダイヤルピアを設定する

dial-peer voice 9999 voip

answer-address 35..

destination-pattern 9999

session protocol sipv2

session target dns:cucm10-5

voice-class sip options-keepalive

#### srtp

ステップ9:CUCM SIPトランクセキュリティプロファイルを設定します

- [CUCM Admin] $\neg \neg \lor$  [System] > [Security] > [SIP Trunk Security Profile]
- •次のようにプロファイルを設定します

| SIP Trunk Security Profile Configurati  | on<br>Reset 🥒 Apply Config 埍 Ad    | 1 New               |  |
|-----------------------------------------|------------------------------------|---------------------|--|
| Status                                  |                                    |                     |  |
| SIP Trunk Security Profile Information  | 1                                  |                     |  |
| Name*                                   | CUBE Secure SIP Trunk Profile      |                     |  |
| Description                             | Secure SIP Trunk Profile authentic | ated by null String |  |
| Device Security Mode                    | Encrypted                          | -                   |  |
| Incoming Transport Type*                | TLS                                |                     |  |
| Outgoing Transport Type                 | TLS                                | •                   |  |
| Enable Digest Authentication            |                                    |                     |  |
| Nonce Validity Time (mins)*             | 600                                |                     |  |
| X.509 Subject Name                      | ISR4451-B.cisco.lab                |                     |  |
| Incoming Port*                          | 5061                               |                     |  |
| Enable Application level authorization  |                                    |                     |  |
| Accept presence subscription            |                                    |                     |  |
| Accept out-of-dialog refer**            |                                    |                     |  |
| Accept unsolicited notification         |                                    |                     |  |
| Accept replaces header                  |                                    |                     |  |
| Transmit security status                |                                    |                     |  |
| Allow charging header                   |                                    |                     |  |
| SIP V.150 Outbound SDP Offer Filtering* | Use Default Filter                 | -                   |  |

**注**: X.509フィールドが、自己署名証明書の生成中に以前に設定したCN名と一致すること が非常に重要です

ステップ10:CUCMでSIPトランクを設定する

- [SRTP allowed]チェックボックスがオンになっていることを確認します
- ・適切な宛先アドレスを設定し、ポート5060をポート5061に置き換えることを確認します
- ・正しいSipトランクセキュリティプロファイル(ステップ9で作成)を選択していることを確

#### 認します

| Destination  Destination  Destination Address is an SRV  Destination Address is an SRV | Menses                             | Destination | Address 10x5    | Dectination Dort |
|----------------------------------------------------------------------------------------|------------------------------------|-------------|-----------------|------------------|
| 1* 10.201.160.12                                                                       | All ess                            | Destination | Thursday in the | 5061             |
| MTP Preferred Originating Codec*                                                       | 711ulaw                            | *           |                 |                  |
| BLF Presence Group*                                                                    | Standard Presence group            | -           |                 |                  |
| SIP Trunk Security Profile*                                                            | ISR4451-B Secure SIP Trunk Profile | -           |                 |                  |
| Rerouting Calling Search Space                                                         | < None >                           | •           |                 |                  |
| Out-Of-Dialog Refer Calling Search Space                                               | < None >                           |             |                 |                  |
| SUBSCRIBE Calling Search Space                                                         | < None >                           |             |                 |                  |
| SIP Profile*                                                                           | Standard SIP Profile-options       |             | View Details    |                  |
| DTMF Signaling Method *                                                                | No Preference                      | -           |                 |                  |

トランクを保存してリセットします。

## 確認

CUCMでOPTIONS PINGを有効にしたため、SIPトランクはFULL SERVICE状態である必要があ ります

| Name *    | Description | Calling Search<br>Space | Device Pool | Route<br>Pattern | Partition | Route<br>Group | Priority | Trunk<br>Type | SIP Trunk Status | SIP Trunk Duration                             |
|-----------|-------------|-------------------------|-------------|------------------|-----------|----------------|----------|---------------|------------------|------------------------------------------------|
| ISR4451-B |             |                         | G711-Secure |                  |           |                |          | SIP<br>Trunk  | Full Service     | Time In Full Service: 0 day 0 hour 0<br>minute |

SIPトランクのステータスが[full service]と表示されます。

ダイヤルピアステータスは次のように表示されます。

show dial-peer voice summary

| TAG     | TYPE | MIN | OPER PREFIX | DEST-PATTERN | FER | THRU | SESS-TARGET  | STAT | PORT |        |
|---------|------|-----|-------------|--------------|-----|------|--------------|------|------|--------|
| KEEPAL] | EVE  |     |             |              |     |      |              |      |      |        |
| 9999    | voip | up  | up          | 9999         | 0   | syst | dns:cucm10-5 |      |      | active |

# トラブルシュート

これらのデバッグの出力を有効にして収集します

debug crypto pki api debug crypto pki callbacks debug crypto pki messages debug crypto pki transactions debug ssl openssl errors debug ssl openssl msg debug ssl openssl states debug ip tcp transactions debug ccsip verbose

#### Webex Recordingリンク:

https://goo.gl/QOS1iT